# Come bloccare il traffico IPX utilizzando un filtro Ethertype sul punto di accesso

### Sommario

Introduzione Prerequisiti Requisiti Componenti usati Convenzioni Connetti al punto di accesso Configurazione Access point con VxWorks Access point con software Cisco IOS Verifica Risoluzione dei problemi Informazioni correlate

### **Introduzione**

Questo documento spiega come usare i filtri Ethertype per bloccare il traffico IPX (Internetwork Packet Exchange) sul Cisco Aironet Access Point. Una situazione tipica in cui questo è utile è quando il server IPX trasmette il collegamento wireless, come talvolta accade in una rete aziendale di grandi dimensioni.

# **Prerequisiti**

#### **Requisiti**

Nessun requisito specifico previsto per questo documento.

#### Componenti usati

Questo documento è relativo ai Cisco Aironet Access Point con software VxWorks o Cisco IOS®.

Le informazioni discusse in questo documento fanno riferimento a dispositivi usati in uno specifico ambiente di emulazione. Su tutti i dispositivi menzionati nel documento la configurazione è stata ripristinata ai valori predefiniti. Se la rete è operativa, valutare attentamente eventuali conseguenze derivanti dall'uso dei comandi.

#### **Convenzioni**

Per ulteriori informazioni sulle convenzioni usate, consultare il documento <u>Cisco sulle convenzioni</u> nei suggerimenti tecnici.

# Connetti al punto di accesso

È possibile aprire il sistema di gestione del punto di accesso tramite il browser Web o la porta seriale del punto di accesso con un emulatore di terminale. Per ulteriori informazioni sulla connessione a un punto di accesso, vedere <u>Utilizzo dell'interfaccia del browser Web</u> per informazioni sulla connessione a un punto di accesso con VxWorks o <u>Utilizzo dell'interfaccia del browser Web</u> per la connessione a un punto di accesso con software Cisco IOS.

### **Configurazione**

#### Access point con VxWorks

Dopo aver stabilito una connessione del browser al punto di accesso, eseguire la procedura seguente per configurare e applicare un filtro per bloccare il traffico IPX.

#### Creare un filtro

Attenersi alla seguente procedura:

- 1. Nel menu Setup (Impostazione), selezionare Ethertype Filters (Filtri Ethertype).
- 2. Nel campo Imposta nome, digitare un nome di filtro (ad esempio, "BlockIPX") e fare clic su **Aggiungi nuovo**.
- 3. Nella pagina successiva verrà visualizzata la disposizione predefinita. Le due opzioni sono *forward* e *block*. Scegliere **avanti** dal menu a discesa.
- 4. Nel campo Casi speciali, immettere **0x8137** e fare clic su **Aggiungi nuovo**.
- 5. Viene visualizzata una nuova finestra con le seguenti opzioni:DisposizionePriorityDurata (TTL) unicastTime-to-Live multicastAvvisoPer Disposizione, scegliere Blocca. Mantenete le altre opzioni come impostazioni predefinite. Fare clic su OK.Viene visualizzata di nuovo la schermata Ethertype Filter Set. Ripetere i passaggi 4 e 5 e aggiungere i tipi 0x8138, 0x00ff e 0x00e0.

#### Applicazione del filtro

Per rendere effettivo il filtro, è necessario applicarlo all'interfaccia.

- 1. Tornare alla pagina Impostazione. Nella sezione Porte di rete della riga Ethernet fare clic su **Filtri**.
- Viene visualizzato EtherType con le impostazioni Receive e Forward. Da ciascun menu a discesa, scegliere il filtro creato al punto 2 della procedura <u>Crea filtro</u> e fare clic su OK. Questo passaggio attiva il filtro creato.

#### Access point con software Cisco IOS

Creare un filtro

Attenersi alla seguente procedura:

- 1. Fare clic su **Services** nella barra di navigazione della pagina.
- 2. Nell'elenco della pagina Servizi fare clic su Filtri.
- 3. Nella pagina Applica filtri fare clic sulla scheda **Filtri Ethertype** nella parte superiore della pagina.
- 4. Assicurarsi che **NEW** (impostazione predefinita) sia selezionato nel menu Create/Edit Filter Index (Crea/Modifica indice filtro). Se si desidera modificare un filtro esistente, selezionare il numero del filtro dal menu Crea/Modifica indice filtro.
- 5. Nel campo Indice filtro assegnare al filtro un numero compreso tra 200 e 299. Il numero assegnato crea un elenco di controllo di accesso (ACL, Access Control List) per il filtro.
- 6. Immettere **0x8137** nel campo Add Ethertype.
- 7. Lasciare la maschera per Ethertype nel campo Maschera sul valore predefinito.
- 8. Scegliere Blocca dal menu Azione.
- 9. Fare clic su Add. L'oggetto Ethertype viene visualizzato nel campo Filtri e classi.
- 10. Per rimuovere Ethertype dall'elenco Filtri e classi, selezionarlo e fare clic su **Elimina classe**. Ripetere i passaggi da 6 a 9 e aggiungere i tipi **0x8138**, **0x00ff** e **0x00e0** al filtro.
- 11. Scegliere **Inoltra tutto** dal menu Azione predefinita. Poiché si bloccano tutti i pacchetti IPX con questo filtro, è necessario disporre di un'azione predefinita che venga applicata a tutti gli altri pacchetti.
- 12. Fare clic su **Apply** (Applica).

#### Applicazione del filtro

A questo punto, il filtro è stato salvato nel punto di accesso, ma non è attivato finché non viene applicato nella pagina Applica filtri.

- 1. Fare clic sulla scheda **Applica filtri** per tornare alla pagina Applica filtri.
- 2. Selezionare il numero di filtro da uno dei menu a discesa Ethertype. Il filtro può essere applicato a una o a entrambe le porte Ethernet e radio e a uno o entrambi i pacchetti in entrata e in uscita.
- 3. Fare clic su **Apply** (Applica). Il filtro è abilitato sulle porte selezionate.

# Verifica

Attualmente non è disponibile una procedura di verifica per questa configurazione.

# Risoluzione dei problemi

Al momento non sono disponibili informazioni specifiche per la risoluzione dei problemi di questa configurazione.

### Informazioni correlate

- <u>Supporto dei prodotti LAN wireless</u>
- Supporto della tecnologia LAN wireless

- Software LAN wireless
- Documentazione e supporto tecnico Cisco Systems